# AE Page Hits Web Part

© AMREIN ENGINEERING AG Version 1.0

November 2013

23 page hits since 4/5/2013 Hits per day: 0.10

## **Description**

The AE Page Hits Web Part allows to display a page hit counter. The AE Page Hits Web Part can be used with Windows Sharepoint Services V3, MOSS 2007, Sharepoint 2010, Sharepoint 2013 and Sharepoint Online.

## **Prerequisites**

Before you attempt to install the solutions you need to make sure that you have the following installed on your server(s):

• Microsoft Office SharePoint Server 2007, WSS 3.0, Sharepoint 2010 or Sharepoint 2013

## Installation

#### Manual Installation

- download and unpack the AEPageHitsWebpart.zip file. The ZIP archive contains the AEPageHitsWebpart.dll and the AEPageHits.webpart files.
- 2. drop the **AEPageHitsWebpart.dll** either into the SPS web application bin directory or into the GAC of your Sharepoint server (c:\windows\assembly).
- add the following line to the "<SafeControls>" section of your Web.Config file. Please make sure that the line is added as one single line (no line breaks):

<SafeControl Assembly="AEPageHitsWebpart, Version=1.0.0.0, Culture=neutral, PublicKeyToken=f241d74f3b47fb80" Namespace="AEPageHitsWebpart" TypeName="\*" Safe="True" SafeAgainstScript="False" />

from the top site go to "Site Actions/Site Settings/Modify All Site Settings/Galleries/Web Parts"

4. use the "Upload" menu option to upload the AEPageHits.webpart file.

#### Automatic Installation

- 1. Unpack the **AEPageHitsWebpart.wsp** and **Install.bat** files from the Zip Archive and place the 2 files onto your Sharepoint Server.
- Add the Solution by either running Install2007.bat for Sharepoint 2007, install2010.bat for Sharepoint 2010, install2013.bat for Sharepoint 2013 or by manually entering: stsadm -o addsolution -filename AEPageHitsWebpart.wsp
- 3. Deploy the solution by navigating with your browser to "Central Administration > System Settings > Farm Management > Manage farm solutions":

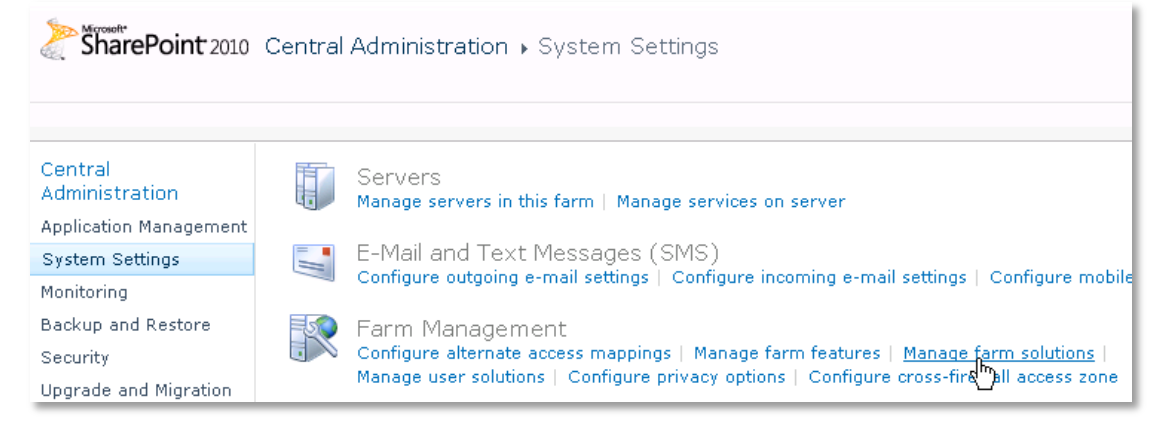

4. You should now see the **AEPageHitsWebpart.wsp** in the farm's solution store:

| SharePoint 2010                                                                      | Central Administration > Solution Management<br>This page has a list of the Solutions in the farm. |              |                           |  |  |
|--------------------------------------------------------------------------------------|----------------------------------------------------------------------------------------------------|--------------|---------------------------|--|--|
| Central<br>Administration<br>Application Management<br>System Settings<br>Monitoring | Name                                                                                               | Status       | Deployed To               |  |  |
|                                                                                      | aeartcollectionwebpart.wsp                                                                         | Deployed     | http://ae-web2-cd:35223/, |  |  |
|                                                                                      | aepagehitswebpart.wsp                                                                              | Not Deployed | None                      |  |  |
|                                                                                      | aerandomquoteweb <sup>©</sup> rt.wsp                                                               | Deployed     | http://ae-web2-cd:35223/, |  |  |

Click on "AEPageHitsWebpart.wsp" to deploy the solution:

| SharePoint 2010                 | Central Administration + Solution Properties |                                        |  |  |
|---------------------------------|----------------------------------------------|----------------------------------------|--|--|
|                                 |                                              |                                        |  |  |
| Central                         |                                              |                                        |  |  |
| Administration                  | Deploy Solution Remove Solution              | ack to Solutions                       |  |  |
| Application Management          |                                              |                                        |  |  |
| System Settings                 |                                              |                                        |  |  |
| Monitoring                      | Name:<br>Type:                               | aepagehitswebpart.wsp<br>Core Solution |  |  |
| Backup and Restore              | Contains Web Application Resource:           | Yes                                    |  |  |
| Security                        | Contains Global Assembly:                    | Yes                                    |  |  |
| Upgrade and Migration           | Contains Code Access Security Policy:        | No                                     |  |  |
|                                 | Deployment Server Type:                      | Front-end Web server                   |  |  |
| General Application<br>Settings | Deployment Status:                           | Not Deployed                           |  |  |
|                                 | Deployed To:                                 | None                                   |  |  |

5. Proceed to activate the feature by navigating to the "Site Actions/Site Settings" page in your top-level site:

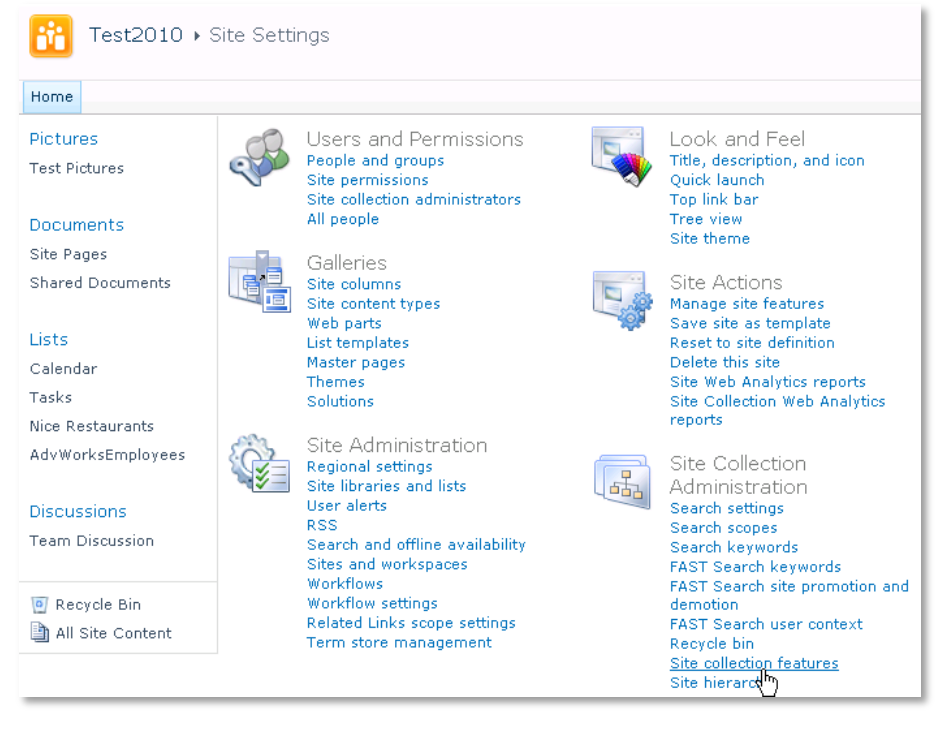

Choose "Site collection features" to navigate to the Site Collection Features page:

| Site Collection Administration > Features |  |                                                                          |                   |  |  |  |
|-------------------------------------------|--|--------------------------------------------------------------------------|-------------------|--|--|--|
| Home                                      |  |                                                                          |                   |  |  |  |
| Pictures                                  |  | Name                                                                     |                   |  |  |  |
| Test Pictures                             |  | AE Page Hits Web Part<br>Displays the page hit count of the current page | Activate          |  |  |  |
| Site Pages<br>Shared Documents            |  | <b>AE List Items Web Part</b><br>Displays Sharepoint List items          | Deactivate Active |  |  |  |

Activate the "AE Page Hits Web Part" feature

### Adding the Web Part to a Page

Navigate to a page where you would like to place the web part and choose "*Site Actions/Edit Page*" Add the web part to the appropriate zone. The web part is listed in the "**Amrein Engineering**" gallery section :

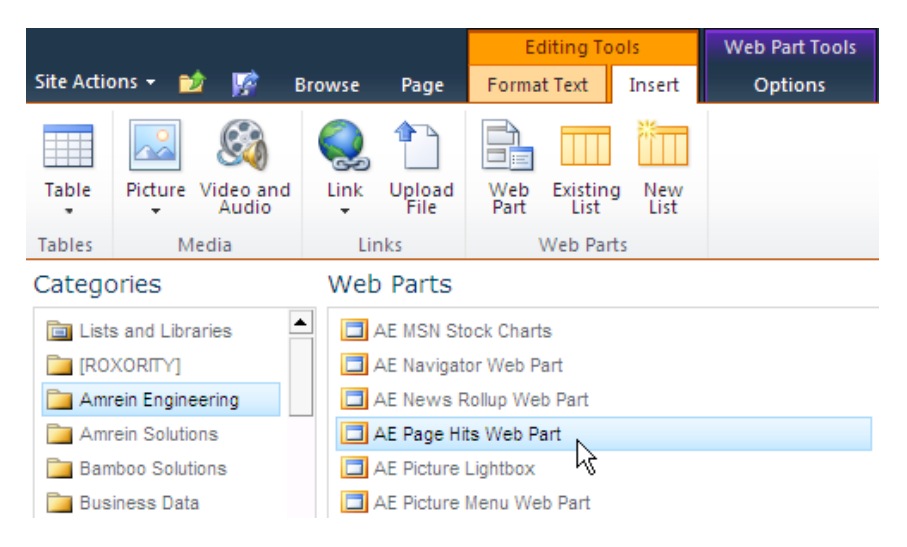

#### Web Part Configuration

Please first add a new List column of type "Number" named **PageHits** to the Sharepoint page library that hosts the page where you will be going to place the web part:

| Name and Type                | Column name:                               |
|------------------------------|--------------------------------------------|
| Type a name for this column. | PageHits                                   |
|                              | The type of information in this column is: |
|                              | C Single line of text                      |
|                              | C Multiple lines of text                   |
|                              | C Choice (menu to choose from)             |
|                              | • Number (1, 1.0, 100)                     |
|                              | C Currency (\$, ¥, €)                      |
|                              | C Yes/No (check box)                       |

Then configure the below Web Part property in the Web Part Editor "Miscellaneous" pane section as needed:

| Template:                                                                               | AE Page Hits Web Part                                                                                                    | ×               |  |
|-----------------------------------------------------------------------------------------|----------------------------------------------------------------------------------------------------|-----------------|--|
| enter the template to be used to render the output. The following tokens are available: |                                                                                                    | ^               |  |
| <b>{hits}</b> (the total number of page hits so far)                                    | © 2013 AMREIN ENGINEERING AC<br>Version 1.0.0                                                                                                    | 3               |  |
| <pre>{since} (the date the page was created)</pre>                                      | + Appearance                                                                                                    |                 |  |
| <pre>{hitsperday} (the number of page hits per day)</pre>                               | + Layout                                                                                                    |                 |  |
|                                                                                         | + Advanced                                                                                                    |                 |  |
| Example 1:                                                                              | []-]] Miscellaneous                                                                                                    |                 |  |
| Page Hits: {hits}                                                                       | , macenaricous                                                                                                    |                 |  |
|                                                                                         | Template                                                                                                    |                 |  |
| Example 2:                                                                              | <div style="width:200px;backg&lt;/td&gt;&lt;td&gt;&lt;/td&gt;&lt;/tr&gt;&lt;tr&gt;&lt;td&gt;&lt;pre&gt;&lt;/td&gt;&lt;td&gt;&lt;/td&gt;&lt;td&gt;&lt;/td&gt;&lt;/tr&gt;&lt;tr&gt;&lt;td&gt;UI:color:white:padding:6px"><font size="6">{hits}</font> page hits since</div> | OK Cancel Apply |  |
| {since}<br>Hits per day: {hitsperday}                                                   |                                                                                                    |                 |  |
|                                                                                         |                                                                                                    |                 |  |
|                                                                                         |                                                                                                    |                 |  |
| 22                                                                                      |                                                                                                    |                 |  |
| ZD page hits since 4/5/2013                                                             |                                                                                                    |                 |  |

• Active:

Hits per day: 0.10

activate or deactivate the Page Hit counter. Please note that this setting by default is turned off, so you will need to make sure to enable it.